# **Installatie EPO Webview**

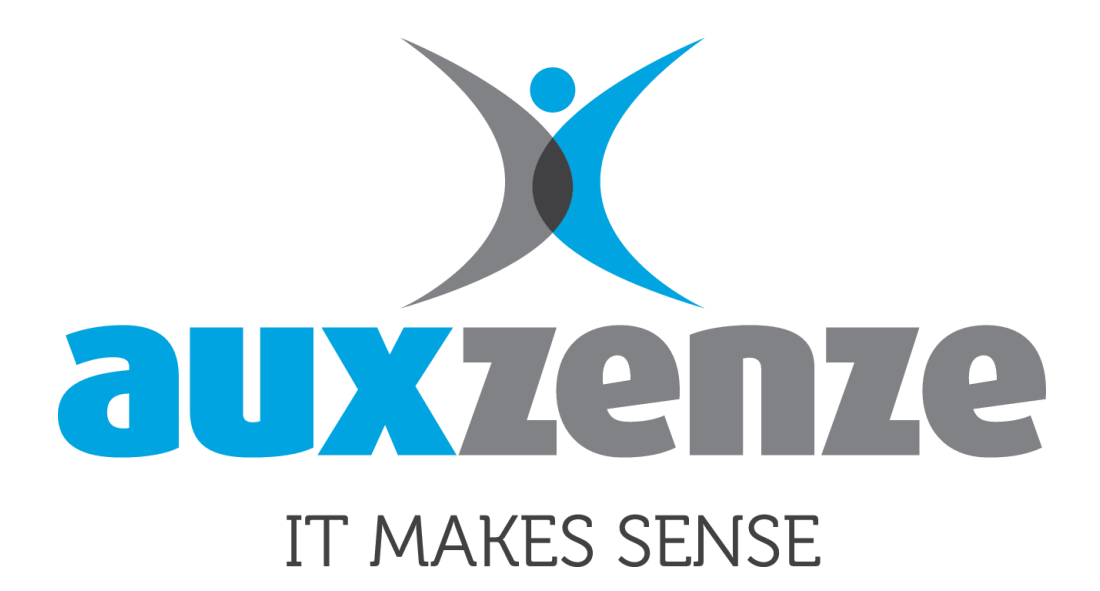

Date : December 2017

Version : Version 10.5

Author : Auxzenze

Document : Installatie EPO Webvie.docx

© 2017 Auxzenze - the Netherlands.

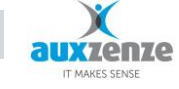

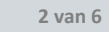

## **1** Installatie EPO Webview

## 1.1 Inleiding

EPO heeft de beschikking over een webapplicatie. De applicatie is continu in ontwikkeling en krijgt steeds meer functionaliteiten die de EPO User client ook heeft. Als eerste is de focus gelegd op visualisatie van de bewaakte gegevens.

## 1.2 Vereisten

- Windows 2008 R2 of nieuwer
- .NET 4.0 of hoger
- EPO 9.0+ .NET4 variant
- Internet Information Services 7.5+ en manager

## **1.3** Installatie EPO

Als EPO niet aanwezig is, installeer EPO met minimaal het "EPO server service" en het "EPO Web view" onderdeel.

| 😸 EPO Elements 10.5.1 (.Net 4.5) Setup 📃 💻 🗙                                                                           |                |                |                                                         |                                                   |  |  |
|----------------------------------------------------------------------------------------------------|----------------|----------------|---------------------------------------------------------|---------------------------------------------------|--|--|
| Choose Components<br>Choose which features of EPO Elements 10.5.1 (.Net 4.5) you<br>want to install.                   |                |                |                                                         |                                                   |  |  |
| Check the components you want to install and uncheck the components you don't want to install. Click Next to continue. |                |                |                                                         |                                                   |  |  |
| Select the type of i                                                                                                   | nstall: Custom | ~              |                                                         |                                                   |  |  |
| Or, select the optic<br>components you wi<br>install:                                                                  | nal<br>sh to   | Server         | - Descriptio<br>Position y<br>over a cor<br>see its de: | <b>n</b><br>our mouse<br>nponent to<br>scription, |  |  |
| Space required: 31                                                                                                    | 8.8MB          | EPO Web View 🗸 |                                                         |                                                   |  |  |
| Build 5037 (.Net 4.5) 12-12-2017 11:41:06                                                                              |                |                |                                                         |                                                   |  |  |
|                                                                                                    |                | < Back         | Next >                                                  | Cancel                                            |  |  |

De webview bestanden worden geïnstalleerd in de directory waar EPO ook geinstalleerd wordt, onder EPOWebView.

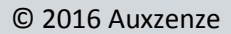

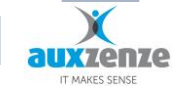

3 van 6

## 1.4 Installatie IIS

#### 1.4.1 Alleen voor Windows 2008

ASP.NET moet nog apart geinstalleerd/geregistreerd worden door het volgende commando uit te voeren vanaf een command prompt: aspnet\_regiis.exe –iru. Dit bestand staat in de directory %windir%\Microsoft.NET\Framework\v4.0.30319 voor de 32 bit versie en %windir%\Microsoft.NET\Framework64\v4.0.30319 voor de 64 bit versie.

| Administrator: Command Prompt          | come to a second build           |
|----------------------------------------|----------------------------------|
| C:\Windows\Microsoft.NET\Framework64\v | 4.0.30319>aspnet_regiis.exe -iru |

### 1.4.2 Alleen voor Windows 2012+

Volg de volgende stappen om IIS plus asp.net geinstalleerd te krijgen:

https://technet.microsoft.com/nl-nl/library/hh831475(v=ws.11).aspx

### 1.4.3 Algemeen

Maak een nieuwe website (bvb door rechtermuisknop op sites)

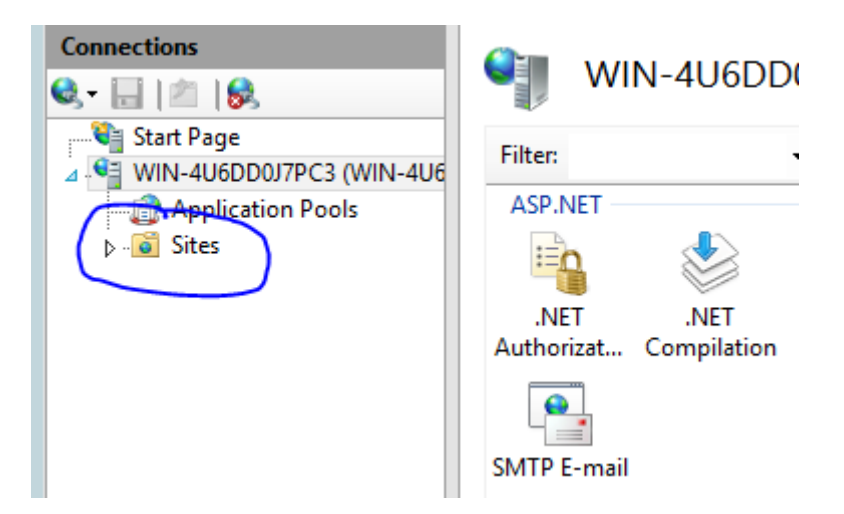

Vul de volgende gegevens is

Site name: vrije keus

Physical path: Het pad waar de EPO Webview is geinstalleerd.

De uitgebreidere instelligen zoals een host name worden hier niet behandeld en zijn niet nodig om de EPO Webview werkend te krijgen.

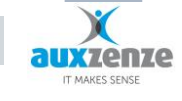

4 van 6

Installatie EPO Webview

| Add Website ? X                                                                                                    |
|----------------------------------------------------------------------------------------------------|
| Site name: Application pool:   EPOWebapp EPOWebapp Select   Content Directory Physical path:    es (x86)\The Early Warning Company\EPO\EPOWebView    Pass-through authentication    Connect as Test Settings |
| Binding<br>Type: IP address: Port:<br>http v All Unassigned v 80<br>Host name:                                                                                                    |
| Example: www.contoso.com or marketing.contoso.com                                                                                                    |
| Start Website immediately     OK   Cancel                                                                                                    |

Druk op <OK> en de website wordt toegevoegd en direct gestart. Met de link "Browse \*.80 (http)" kan getest worden of website werkt. Het resultaat moet er als volgt uit zien: (NB: De EPO Webview werkt niet met Internet Explorer, maar de eerste pagina is wel te controleren)

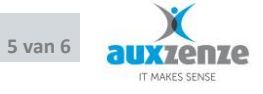

| (Se) (K http://localhost/ | マ 也 C ¥ EPO Elements 10.5 Enterpris × | - □ ×<br>☆ ☆ © |
|---------------------------|---------------------------------------|----------------|
| 0                         | Business Tree                         | ٥              |
|                           |                                       |                |
|                           |                                       |                |
|                           |                                       |                |
|                           |                                       |                |
|                           |                                       |                |
|                           |                                       |                |

Vervolgens kan ingelogd worden met een EPO account met het recht "Use Web View". Dit recht kost 5 punten van de categorie "View".

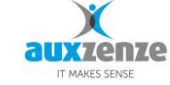

6 van 6